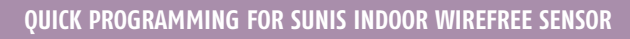

## **PROGRAMMING MODE**

## Adding a Sunis Indoor Sensor

During initial programming, provide power only to motorized window covering being programmed.

**STEP 1:** Carefully remove rear cover to expose sensor control setting panel.

**STEP 2:** Slide the ON/OFF Selector Switch to the ON or **C** position.

**STEP 3:** Set the motorized window covering into **PROGRAMMING MODE** (Refer to the installation instructions of the relevant RTS receiver or motor or this procedure).

**STEP 4:** Using a paper clip, pen or similar device, briefly press the PROGRAMMING BUTTON (for 1 second) located on the Sunis light sensor (See Figure 1 pg. 60). The motorized window covering will jog to confirm the addition of the new Sunis light sensor.

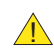

Repeat steps 1–3 when multiple motors are required to operate from the Sunis light sensor.

Deleting a Sunis Indoor Sensor from Memory

**STEP 1:** Using a paper clip, pen or similar device, press and hold the PROGRAMMING BUTTON (for 3 seconds) on a previously addressed Sunis Light Sensor or Somfy transmitter (Telis, DecoFlex, etc.) (See Figure 1 pg. 60). The motorized window covering will jog to confirm **PROGRAMMING MODE**.

Step 1 should not be performed with the Sunis intended for deletion.

**STEP 2:** Using a paper clip, pen or similar device, briefly press the PROGRAMMING BUTTON (for 1 second) located on the Sunis Light Sensor to be deleted (See Figure 1 pg. 60). The motorized window covering will jog to confirm the deletion of the Sunis light sensor.

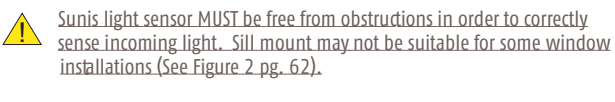

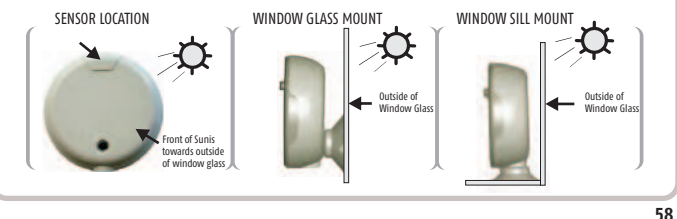

## QUICK PROGRAMMING FOR SUNIS INDOOR WIREFREE SENSOR

Setting the Light (Sun) Sensitivity (Threshold)

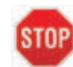

Sunis sensor should be mounted in or near window and exposed to incoming light.

**STEP 1:** Carefully remove rear cover of Sunis Light sensor exposing control setting panel.

**STEP 2:** Slide the ON/OFF Selector Switch to the ON or 🔅 position.

STEP 3: Momentarily press the MODE BUTTON. LED Indicator will illuminate for approximately 15 seconds.

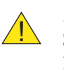

LED Indicator light will remain illuminated for approximately 15 seconds. Should the LED Indicator light extinguish prior to establishing the light sensitivity (threshold) setting, simply press the MODE BUTTON momentarily to reactivate LED light.

**STEP 4:** Using a small screw driver or similar device, rotate the Sun Sensitivity Selector to the fully **CLOCKWISE** (+) position. LED Indicator light will illuminate red (See Figure 3 pg. 62).

**STEP 5:** Slowly rotate the Sun Sensitivity Selector **COUNTER CLOCKWISE (-)** until the LED Indicator illuminates to a green color. A green colored LED indicates the present light value (threshold). At this value (threshold) the Sunis sensor will provide the necessary **DOWN COMMAND** to the motorized window covering.

## **OPERATING MODE**

Default employs output response time delays.

**STEP 1:** Refer to previous "Setting the Light (Sun) Sensitivity Threshold" instructions.

STEP 2: Sunis light sensor will send a DOWN COMMAND to the RTS receiver or motor after 5 minutes of sensing light within the set threshold.

STEP 3: Sunis RTS light sensor will send an UP COMMAND to the RTS receiver or motor after 30 Minutes of sensing light that HAS FALLEN BELOW THE SET THRESHOLD.

**GREEN LED:** INDICATES SUN (Light) WITHIN THRESHOLD SETTING **RED LED:** INDICATES SUN (LIGHT) BELOW THRESHOLD SETTING

59

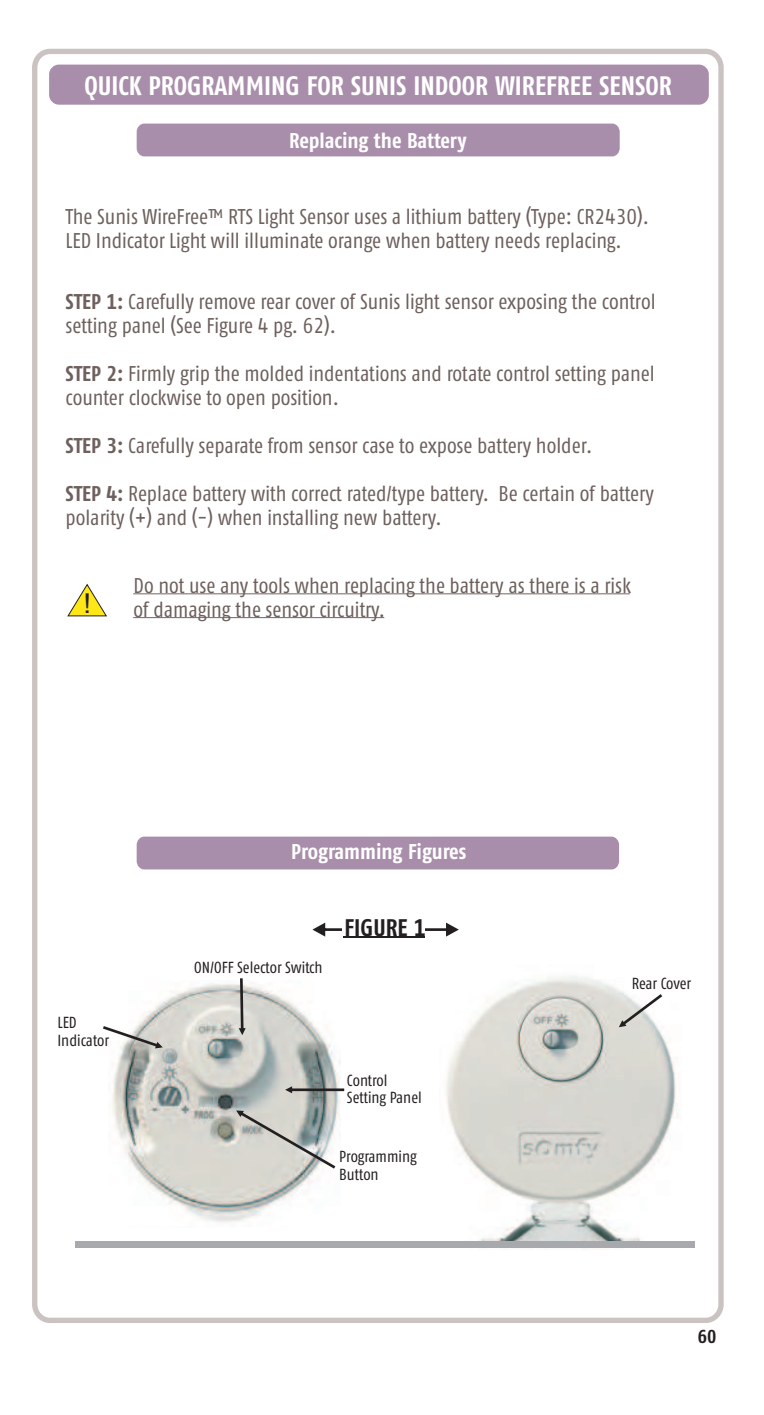

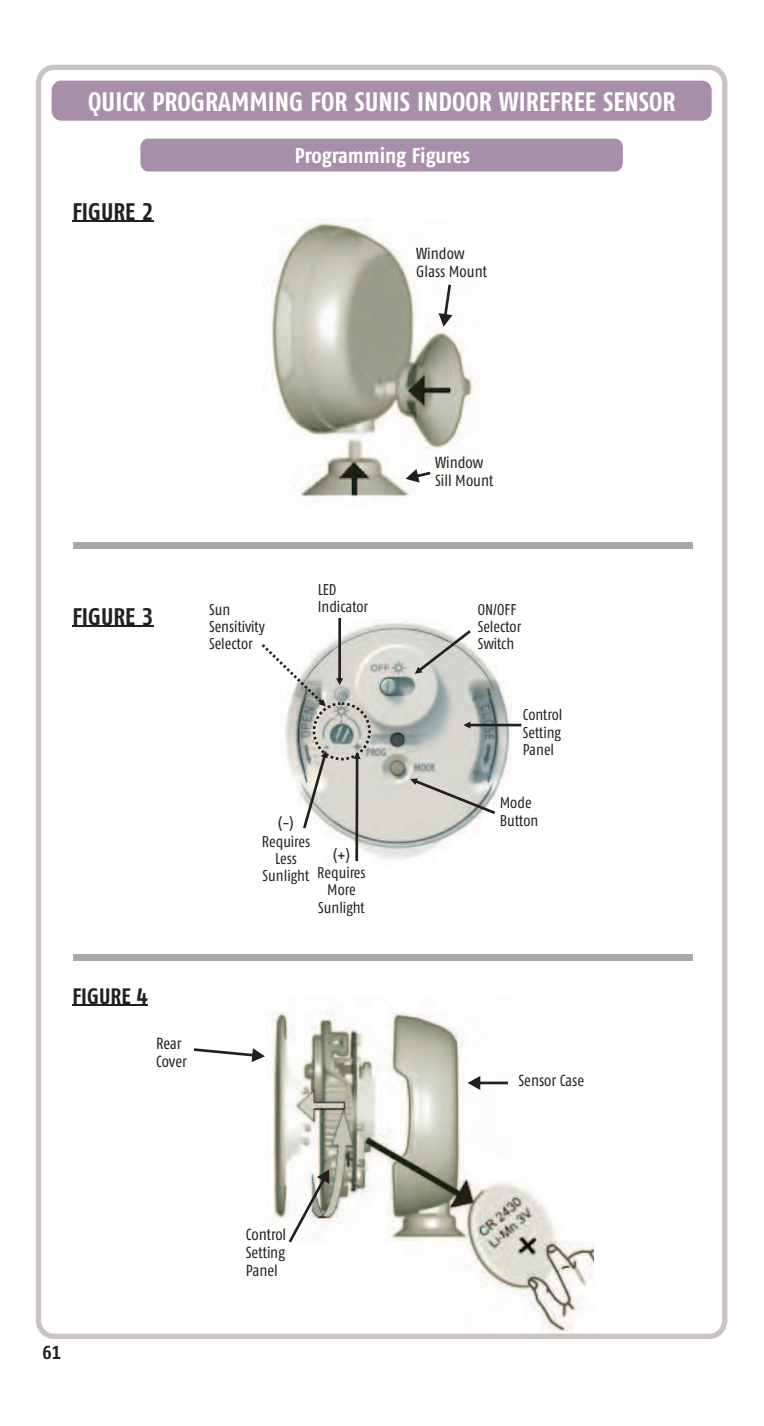